## SDメモリーカードにデータを書き込んでいるときに、 車のACCをOFFにしないでください。

## HDDからSDメモリーカードに保存する

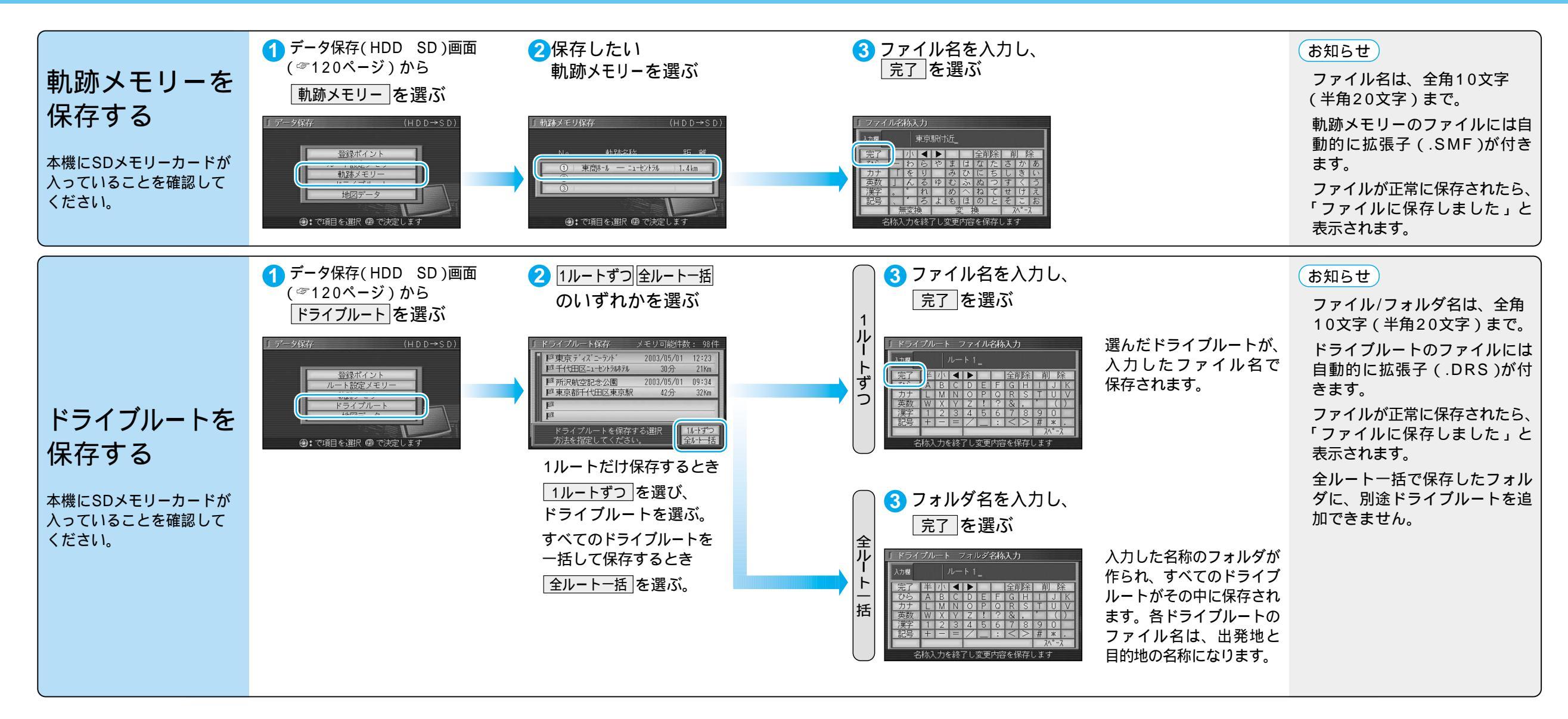